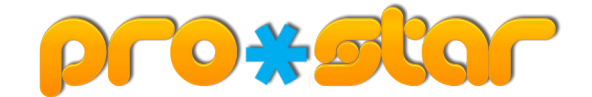

## RPK kartica – uputa Moj prvi korak

Ovom uputom dobiti ćete informacije kako pristupiti aplikaciji RPK kartica.

Aplikaciji možete pristupiti preko pozevnice sa stranica Rapske plovidbe dd <u>http://www.rapska-plovidba.hr/</u> ili direktno putem adrese <u>http://moja.rapska-plovidba.hr/</u> Adresu je potrebno upisati Vaš internetski preglednik (Google Chrome, Mozilla Firefox i sl.).

Na upisanoj adresi nalazi se početna stranica aplikacije. U gornjem desnom kutu nalazi se poveznica **Prijava korisnika** putem koje se prijavljujete u aplikaciju.

| RPK Projed kartica Pregled potrošn                 | e Kontakt                              | +1) Prijava korisnika          |
|----------------------------------------------------|----------------------------------------|--------------------------------|
| RAPSKA PLOVIDBA d.d.                               |                                        |                                |
| Rapska Plovidba Kartica                            |                                        | and a spill and marker and and |
| Dobrodošli na stranice RPK kartice Rapske plovidbe | . U nastavku odaberite željenu akciju. |                                |
| PREGLED KARTICA »                                  | -                                      |                                |
| PREGLED POTROŠNJE »                                |                                        |                                |

© 2018, Rapska plovidba dd - Rab Izrada aplikacije: Pro-Star d.o.o - Rijeka

Nakon što odaberete poveznicu unesite mail adresu i zaporku koje ste dobili prilikom registracije. Zaporku možete naknadno promijeniti. Prijava postojećeg korisnika.

| rijavi se unesenom e-mail adresom. |  |
|------------------------------------|--|
| E-mail adresa                      |  |
| Unesite svoje korisničko ime.      |  |
| Zaporka                            |  |
| Unesite zaporku.                   |  |
| Zapamti me?                        |  |
| PRIJAVI SE                         |  |

Potvrdom na **Prijavi se** ući ćete u aplikaciju i možete započeti s radom. Ako pokazivač miša zadržite iznad pojedinih polja, dobiti ćete kratko objašnjenje odabrane funkcije.